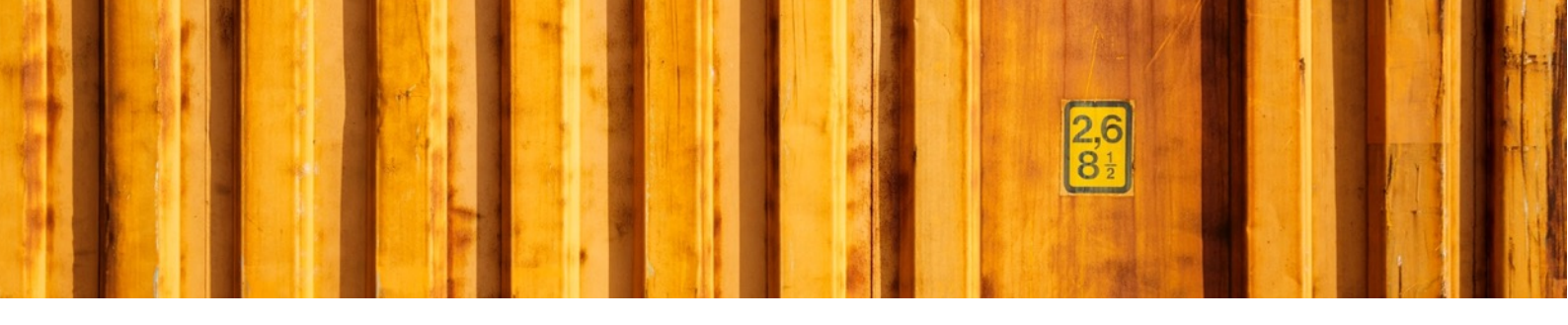

# USER GUIDE CUSTOMS INVOICE

LogTrade

2019-11-12

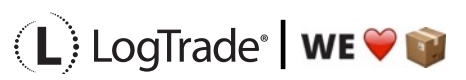

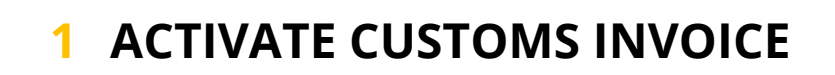

# **1.1 GENERIC**

A customs invoice is created based on the shipped items to help the carrier to do customs clearance for your shipment. With correct setup a customs invoice will be generated automatically by collecting information from setup on the items.

### **1.2 DELIVERY SETUP**

Open *Delivery Setup and choose tab Customs Invoice*. Register setup values according to your company and demands. If you wonder where the values are printed you can easily do a manual customs invoice (see below) to see where the values are printed.

| Customs Invoice                   |                                                   |
|-----------------------------------|---------------------------------------------------|
| Use Customs Invoice               | Declaration · · · · · · · · · · · · · · · · · · · |
| Invoice Type                      | Signee James Swanson                              |
| Export Type · · · · · Permanent 🔶 | Signee Position CEO                               |
| Reason for Export Sales           | Zero Value Replacement                            |

## **1.3 COUNTRIES/REGIONS**

Open the setup for *Countries/Regions* and make sure each country within the European Union has country code in the field *EU Country/Region Code*.

In *Customs Invoice Line Grouping* you must specify how to group items on the customs invoice. The option *Tariff No.* is a grouping which means that all items with the same *Tariff No.* and *Country of Origin Code* will be grouped on one invoice line. Other grouping options are *Tariff No.-Item No.* or *Tariff No.-Item No.-Description* which means that also *Item No.* and maybe *Description* is part of the grouping keys.

If grouping is set based on *Tariff No.-Item No.* you can select which language that should be used as item description on the invoice. This is done by selecting a language in the field *Customs Invoice Item Description Language Code*.

*No. of Customs Free Countries/Regions* shows which countries that does not require a customs invoice for each source country.

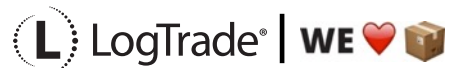

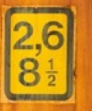

| ✓     ✓     Search     + New     Image: Edit List     Image: Edit List     Image: Ed | Customs<br>Invoice Item<br>Description<br>Language Code | No. of Customs<br>Free<br>Countries/reg |
|----------------------------------------------------------------------------------------------------|---------------------------------------------------------|-----------------------------------------|
| Contact EU<br>ISO Numaric Addeses Addeses Countro/Re. Intrastat                                                                                                    | Customs<br>Invoice Item<br>Description<br>Language Code | No. of Customs<br>Free<br>Countries/reg |
| Code † Name ISO Code Code Format Counters County Name Code VAT Scheme Customs Invoice Line Grouping                                                                                                    |                                                         |                                         |
| → AE         I United Arab Emirates         AE         784         City+Post C., After Comp.,         Tariff No.                                                                                                    |                                                         | _                                       |
| AT Austria AT 040 Blank Line+ After Comp AT AT AT:VAT                                                                                                    |                                                         | 27                                      |
| AU Australia AU 036 City+Count After Comp Tariff No.                                                                                                    |                                                         | _                                       |
| BE         Belgium         BE         056         Post Code+         After Comp         BE         BE.VAT                                                                                                    |                                                         | 27                                      |
| BG Bulgaria BG 100 City+Count After Comp BG BG BG:VAT                                                                                                    |                                                         | 27                                      |
| BN Brunei Darussalam BN 096 City+Post C., First Tariff No. Item No.                                                                                                    |                                                         | _                                       |
| BR         Brazil         BR         076         City+Post C, First         Tariff No. Item No. Description                                                                                                    |                                                         | _                                       |
| CA Canada CA 124 City+Post C., After Comp., Province                                                                                                    |                                                         |                                         |
| CH Switzerland CH 756 Post Code+ After Comp                                                                                                    |                                                         | -                                       |
| CN China CN 156 Post Code+ First                                                                                                    |                                                         | _                                       |
| CR Costa Rica CR 188 Post Code+ First                                                                                                    |                                                         | _                                       |

### **1.4 CUSTOMS INVOICE DATA**

The customs invoice will always be created automatically based on items for the particular shipment and the order/orders it is based on. Below is a sample order with two different items. These items have the same *Tariff No.* but different *Country of Origin Code*.

|              | Posting Prepa  | are Order Request Approval | Print/Send Na       | avigate A | ctions Naviga                | te Fewer opt | ions                         |                                 |                             |
|--------------|----------------|----------------------------|---------------------|-----------|------------------------------|--------------|------------------------------|---------------------------------|-----------------------------|
| ieneral      |                |                            |                     |           |                              | Show more    | () Details                   | Attachme                        | nts (0)                     |
| ustomer Name | Sjøboden       | ~ Du                       | e Date              | 2019-11   | -30                          |              | Sell-to Cust                 | tomer Sales                     | History                     |
| ontact       | Flemming       | Pedersen ····              | ruested Delivery Da | 2013-11   | 50                           |              | 0                            | 0                               | 2                           |
| osting Date  | 2019-11-0      | 09 🖽 Ext                   | ernal Document No   |           |                              |              | Ongoing Sales<br>Quotes      | Ongoing Sales<br>Blanket Orders | Ongoing Sales<br>Orders     |
| order Date   | 2019-11-0      | )9                         |                     |           |                              |              | 0                            | 0                               | 0                           |
|              |                |                            |                     |           |                              |              | Ongoing Sales                | Ongoing Sales                   | Ongoing Sales               |
| ines Manag   | e More options |                            |                     |           |                              | 62           | Invoices                     | Return Orders                   | Credit Memos                |
| Туре         | No.            | Description                | Location Code       | Quantity  | Qty. to Assemble<br>to Order | Reserved QL  | Posted Sales                 | O<br>Posted Sales               | O<br>Posted Sales<br>Return |
| → Item       | : 70000        | Side Panel                 | BLUE                | 2         |                              |              | Shipments                    | Invoices                        | Receipts                    |
| Item         | 70001          | Base                       | BLUE                | 1         |                              |              | 0                            |                                 |                             |
|              |                |                            |                     |           |                              |              | Posted Sales<br>Credit Memos |                                 |                             |
|              |                |                            |                     |           |                              |              |                              |                                 |                             |
|              |                |                            |                     |           |                              |              |                              |                                 |                             |

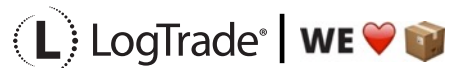

|                                                                                                    |                                                                                                    |                                             |                        |                                         |                                                                  | 1.5                        | A CONTRACTOR OF THE OWNER OF    |     |
|----------------------------------------------------------------------------------------------------|----------------------------------------------------------------------------------------------------|---------------------------------------------|------------------------|-----------------------------------------|------------------------------------------------------------------|----------------------------|---------------------------------|-----|
| · · ·                                                                                                    | с II III                                                                                                    | <b>N 1 1</b>                                |                        | • .1                                    |                                                                  |                            |                                 |     |
|                                                                                                    | be found by clickin                                                                                         | g Navigate and                              | then <i>Items</i>      | in the cor                              | isignm                                                           | ent me                     | SAVED                           |     |
|                                                                                                    | 122. Cighadan                                                                                               | (b)                                         |                        |                                         |                                                                  |                            | V SAILD                         |     |
| LIC 125500                                                                                                    | 125 · Sjøbouen                                                                                              |                                             |                        |                                         |                                                                  |                            |                                 |     |
| 🔁 Select Packages 🛛 🗃                                                                                             | Create Package 🛛 🖶 Prepare & Print                                                                          | Add Service 🛛 🕙 Reopen                      | Book Actions           | Navigate Fewer                          | options                                                          |                            |                                 | ()  |
| Addresses                                                                                                    | 📰 Items 📑 Con                                                                                               | solidated Consignments 🛛 🎄 Lin              | ked Split Consignments | <b>Free Texts</b>                       | 🖪 Costs                                                          |                            |                                 | -13 |
| 🛅 Source Document                                                                                                 | Linked Litems Documents                                                                                     | w in LogTrade 🙀 Ser                         | vices                  | $ earrow Instructions  \smallsetminus $ | 🗟 Links                                                          |                            |                                 |     |
| Source Document No.                                                                                               | 1014 ~                                                                                                    | Shipment Date                               | 2019-11-09             |                                         | 1                                                                | 9                          | 0,15                            |     |
| Source Type                                                                                                    | Customer 🗘                                                                                                  | Location Code                               | BLUE                   | ~                                       | Packages                                                         | Weight                     | Volume                          |     |
| Source No.                                                                                                    | 47586954 ~                                                                                                  | Shipping Agent Code                         | OWN LOG.               | ~                                       |                                                                  | ∩                          | ۰.<br>۱                         |     |
| Delivery Name                                                                                                    | Sjøboden                                                                                                    | Shipping Agent Service                      | STANDARD               | ~                                       | 0                                                                | 0                          | 2                               |     |
|                                                                                                    |                                                                                                    | Shipment Method Code                        | DDP                    | ~                                       | Load Meters                                                      | Pallet Places              | Item Lines                      |     |
| Delivery Address                                                                                                  | Ytre Sandgt. 13                                                                                             | Shiphent Method Code                        |                        |                                         |                                                                  |                            |                                 |     |
| Delivery Address                                                                                                  | Ytre Sandgt. 13           NO-1300                                                                           | Payer                                       | Sender                 |                                         | 0                                                                | 0                          | 0                               |     |
| Delivery Address                                                                                                  | Ytre Sandgt. 13       NO-1300       Sandvika                                                                | Payer · · · · · · · · · · · · · · · · · · · | Sender<br>345678       |                                         | )<br>Services                                                    | )<br>Split<br>consignments | )<br>Linked Source<br>Documents |     |
| Delivery Address · · · · · · · · Delivery Post Code · · · · · Delivery City · · · · · · · · · · · · · · · · · · · | Ytre Sandgt, 13       NO-1300       Sandvika                                                                | Payer · · · · · · · · · · · · · · · · · · · | Sender<br>345678       |                                         | 0<br>Services                                                    | )<br>Split<br>consignments | Uinked Source<br>Documents      |     |
| Delivery Address<br>Delivery Post Code<br>Delivery City                                                           | Ytre Sandgt. 13<br>NO-1300 V<br>Sandvika                                                                    | Paying Customer No.                         | Sender<br>345678       | 51                                      | 0<br>Services<br>0<br>Consolidated                               | )<br>Split<br>consignments | )<br>Linked Source<br>Documents |     |
| Delivery Address · · · · · · Delivery Post Code · · · · · · Delivery City · · · · · · · · · · · · · · · · · · ·   | Ytre Sandgt, 13<br>NO-1300 V<br>Sandvika                                                                    | Paying Customer No.                         | Sender<br>345678       | E1                                      | O<br>Services<br>O<br>Consolidated<br>Consignments               | O<br>Split<br>consignments | O<br>Linked Source<br>Documents |     |
| Delivery Address · · · · · · Delivery Post Code · · · · · Delivery City · · · · · · · · · · · · · · · · · · ·     | Ytre Sandgt. 13<br>NO-1300 V<br>Sandvika                                                                    | Paying Customer No.                         | Sender<br>345678       |                                         | 0<br>Services<br>0<br>Consolidated                               | )<br>Split<br>consignments | )<br>Linked Source<br>Documents |     |
| Delivery Address · · · · · · · · · · · · · · · · · ·                                                              | Ytre Sandgt, 13       NO-1300       Sandvika       Inage       Package Description       Goods Ty       Box | Payer Paying Customer No                    | Sender<br>345678       | Volume<br>0,14                          | 0<br>Services<br>0<br>Consolidated<br>Consolidated<br>Statistics | 0<br>Split<br>consignments | Unked Source<br>Documents       |     |

It is possible to edit the item lines before print if something has to be clarified or is wrong but normally that should not be needed. The picture below show the item lines from the example order above.

| $\leftarrow$ | LTC1          | 2330023 · S. | JØBODE | ΕN          |                |                         |                  |                 |              |            |              |        | √ SAVED                | ⊂' <sub>7</sub> ۲ |
|--------------|---------------|--------------|--------|-------------|----------------|-------------------------|------------------|-----------------|--------------|------------|--------------|--------|------------------------|-------------------|
|              | С             | onsig        | gnr    | nent Ite    | ems            |                         |                  |                 |              |            |              |        |                        |                   |
|              | Q             | Search       | New    | 🔛 Edit List | 📋 Delete 🛛 😽 F | etch Items From.        | .ce Document(s)  | 🚺 Open in Ex    | cel          |            |              |        |                        | \ ≣               |
|              |               | ltem No.     |        | Description | Quantity       | Unit of<br>Measure Code | Unit Price (LCY) | Line Discount % | Amount (LCY) | Net Weight | Gross Weight | Volume | Source<br>Document No. | Tariff No.        |
|              | $\rightarrow$ | 70000        | ~ :    | Side Panel  | 2              | PCS                     | 30,70            | 20,00           | 49,12        | 4,60       | 5,30         | 0,08   | 1014                   | 9403 90 30        |
|              |               | 70001        |        | Base        | 1              | PCS                     | 40,30            | 20,00           | 32,24        | 2,80       | 3,22         | 0,06   | 1014                   | 9403 90 30        |
|              |               |              |        |             |                |                         |                  |                 |              |            |              |        |                        |                   |

When this consignment is printed a *Customs Invoice* will be printed automatically together with the other transport documents. See example below of a printed *Customs Invoice*. Depending on carrier the invoice data might be sent electronically together with the rest of the consignment data.

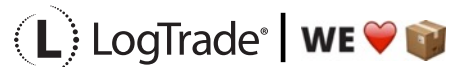

| Marcus Wigren<br>Propellergatan 2<br>SE-21115 MALMÖ<br>Sweden                                                                                                    | Phone: 04<br>Fax: 06                                                                                  | 0-6307206<br>66-666-6660                                                                          | C                                                                                       | Com                                                                                                    | mer                                                                                              | cial Ir                                                                                | nvoice                                                                        |
|----------------------------------------------------------------------------------------------------|----------------------------------------------------------------------------------------------------|---------------------------------------------------------------------------------------------------|-----------------------------------------------------------------------------------------|----------------------------------------------------------------------------------------------------|--------------------------------------------------------------------------------------------------|----------------------------------------------------------------------------------------|-------------------------------------------------------------------------------|
| Receiver:                                                                                                    |                                                                                                    |                                                                                                   | Date:                                                                                   | 2019-11-09                                                                                                    | Wavbill Nu                                                                                       | umber: 6596                                                                            | 6644473                                                                       |
| Sjøboden<br>Flemming Pedersen<br>Ytre Sandgt. 13                                                                                                    |                                                                                                    |                                                                                                   | Invoic                                                                                  | e Number:                                                                                                    | INV000002                                                                                        |                                                                                        |                                                                               |
| NO-1300 Sandvika<br>Norway                                                                                                    |                                                                                                    |                                                                                                   | Shipm                                                                                   | ent Referen                                                                                                    | <b>ce:</b> 1014                                                                                  |                                                                                        |                                                                               |
| Phone:                                                                                                    |                                                                                                    |                                                                                                   | Sende                                                                                   | r's VAT No:                                                                                                    | SE556659                                                                                         | 941001                                                                                 |                                                                               |
| Fax:                                                                                                    |                                                                                                    |                                                                                                   | Recei                                                                                   | ver's VAT No                                                                                                    | :                                                                                                |                                                                                        |                                                                               |
| Full description of                                                                                                    | of goods                                                                                              | Qty Un<br>Val                                                                                     | it<br>Je                                                                                | Subtotal<br>Value                                                                                                    | Net<br>Weight                                                                                    | Commodity<br>Code                                                                      | Country of<br>Manufacture/Origir                                              |
| Furniture, wooden parts<br>Furniture, wooden parts                                                                                                    |                                                                                                    |                                                                                                   | 39.36                                                                                   | 478.72                                                                                                    | 4,6<br>2,8                                                                                       | 9403 90 30                                                                             | SE<br>DK                                                                      |
|                                                                                                    |                                                                                                    |                                                                                                   |                                                                                         |                                                                                                    |                                                                                                  |                                                                                        |                                                                               |
|                                                                                                    |                                                                                                    | Total Declared V                                                                                  | /alue:                                                                                  | 1                                                                                                    | 792.92 NOK                                                                                       | Total Net Weig<br>Total Gross W                                                        | ht: 7,4kg(s)<br>eight: Skg(s)                                                 |
| vpe of Export: Perman                                                                                                    | hent export                                                                                           | Total Declared                                                                                    | /alue:                                                                                  | 1                                                                                                    | 792.92 NOK                                                                                       | Total Net Weig<br>Total Gross W                                                        | ht: 7,4kg(s)<br>eight: Skg(s)                                                 |
| Type of Export: Perman<br>Reason for Export: Sales                                                                                                    | nent export<br>: Month                                                                                | Total Declared V                                                                                  | /alue:<br>Curren<br>Terms<br>021 - D<br>021                                             | 1<br>cy Code:<br>of Delivery:<br>DP Levereral                                                                                 | 792.92 NOK<br>NOK<br>t (angiven ter                                                              | Total Net Weig<br>Total Gross We                                                       | iht: 7,4kg(s)<br>eight: Skg(s)<br>xkl (angiven avgift)                        |
| Fype of Export:       Perman         Reason for Export:       Sales         Ferms of Payment:       Current         nvoice declaration:       We hereby certify that the in         We hereby certify that the in       Free products         hese products are of                       | nent export<br>Month<br>formation on this in<br>covered by this inv<br>preference<br>es Swanson       | Total Declared 1<br>Total Pieces:                                                                 | Current<br>Terms<br>021 - D<br>021<br>correct a<br>t, except                            | 1<br>cy Code:<br>of Delivery:<br>DP Levererat<br>and that the o<br>where other                                                | 792.92 NOK<br>NOK<br>t (angiven ter<br>contents of t<br>wise clearly                             | Total Net Weig<br>Total Gross We<br>minal) förtullat e<br>his shipment a<br>indicated, | iht: 7,4kg(s)<br>eight: 9kg(s)<br>xkl (angiven avgift)<br>re as stated above. |
| 'ype of Export:       Perman         teason for Export:       Sales         'erms of Payment:       Current         nvoice declaration:       Image: Current         'We hereby certify that the in       Image: Current         'he exporter of the products       hese products are of | nent export<br>Month<br>formation on this in<br>covered by this inv<br>prefe<br>es Swanson<br>VAT No. | Total Declared 1<br>Total Pieces:<br>Notice is true and<br>oice declares that<br>evential origin. | /alue:<br>Curren<br>Terms<br>021 - D<br>021<br>correct a<br>e, except<br>Compa<br>41001 | 1<br>cy Code:<br>of Delivery:<br>DP Levereration<br>und that the of<br>where other<br>any Stamp:<br>Phone<br>Fax<br>Reference | 792.92 NOK<br>NOK<br>t (angiven ter<br>contents of t<br>wise clearly<br>040-630720<br>0666-666-6 | Total Net Weig<br>Total Gross We<br>minal) förtullat e<br>his shipment a<br>indicated, | ht: 7,4kg(s)<br>eight: 9kg(s)<br>xkl (angiven avgift)<br>re as stated above.  |